#### Self Service Account Management Portal

Please use the links below to navigate to your request:

- I need to enroll into Self Service Account Management Portal from a Baptist device at work
- I need to enroll into Self Service Account Management Portal from a Baptist device remotely
- <u>I need to update my Self Service Account Management Portal Mandatory SSPR ID (Used by the</u> <u>Help-Desk for verification)</u>
- I need to reset my Password
  - <u>Reset Password from a WORKSTATION OR LAPTOP (non-VIRTUAL DESKTOP WITH</u> <u>BADGE TAP LOGIN)</u>
  - Reset Password from a VIRTUAL DESKTOP WITH BADGE TAP LOGIN Tap in Device
  - Reset Password from a Web Browser
- I need to reset my Password from a Baptist device remotely
- I need to Unlock my Account
  - Unlock Account from WORKSTATION OR LAPTOP
  - o Unlock Account from VIRTUAL DESKTOP WITH BADGE TAP LOGIN Tap in Device
  - Unlock Account from Web Browser
- I need to change my Picture
- I need to change my Phone number

| Baptist<br>HEALTH |                                                                                                    |       |               |             |
|-------------------|----------------------------------------------------------------------------------------------------|-------|---------------|-------------|
|                   | Self Service Password                                                                                                    | Reset |               |             |
|                   | <ul> <li>Lg In</li> <li>Uername</li> <li>Pasevord</li> <li>Lgin</li> <li>Mername</li> <li>Pasevord</li> <li>Cogn</li> <li>Account locked out?</li> </ul> |       |               |             |
|                   |                                                                                                    |       | HELP DESK (33 | 34)747-2793 |

#### Internal SELF SERVICE ACCOUNT MANAGEMENT Enrollment

Internal Enrollment:

• Enrollment link: <u>https://go.baptistfirst.org</u>

| Baptist |   | Self Service Password | Reset |                         |
|---------|---|-----------------------|-------|-------------------------|
| HEALTH  | 4 | Log In                |       |                         |
|         |   | Username              | 4     |                         |
|         |   | Password              | ۵     |                         |
|         |   | Login                 |       |                         |
|         | ۶ | Forgot your password? | ^     |                         |
|         | ê | Account locked out?   | ~     |                         |
|         |   |                       |       |                         |
|         |   |                       |       |                         |
|         |   |                       |       |                         |
|         |   |                       |       | HELP DESK (334)747-2793 |

- Log in with your Baptist credentials
- Provide Answers to the required security questions and select Next to complete enrollment

Please enroll for the forced verification methods enabled for your account.

|           | Please Select a Question                                |                     | ~                        |
|-----------|---------------------------------------------------------|---------------------|--------------------------|
|           | Answer                                                  | Confirm Answer      |                          |
| estion :  | Please Select a Question                                |                     | ~                        |
|           | Answer                                                  | Confirm Answer      |                          |
| uestion : | Please Select a Question                                |                     | ~                        |
|           | Answer                                                  | Confirm Answer      |                          |
| ] Hide Ar | swer(s)<br>num length of the answer(s) should be 5 char | racters and maximum | allowed is 255 character |

For those who do not have restrictions on Cellphone use during work hours we encourage you to enroll with Google Authenticator and use as your primary means of authentication.

- Log in with your Baptist credentials
- Provide Answers to the required security questions and select Next
- Navigate to the Enrollment Tab at the top of the window and then select Google Authenticator

| Self Service Password Reset        |                                                                                                    |
|------------------------------------|----------------------------------------------------------------------------------------------------|
| Profile Change Password Enrollment |                                                                                                    |
| MFA Enrollment ③                   |                                                                                                    |
|                                    | Enrolled Verification Methods                                                                                                  |
|                                    | You'll be asked to verify your identity using any of the methods listed below. Learn more 🕸 Manage                             |
|                                    | Security Questions & Answer                                                                                                    |
|                                    | View my security questions                                                                                                    |
|                                    | Today 10:22 AM                                                                                                    |
|                                    |                                                                                                    |
|                                    | Set Up Backup Verification Methods                                                                                             |
|                                    | These methods will help you prove your identity in case you face issues with other verification methods.                       |
|                                    |                                                                                                    |
|                                    | Google Authenticator                                                                                                    |
|                                    | You can use the code generated by the Google Authenticator app to prove your identity during SelfService<br>and Logon actions. |
|                                    | Set up                                                                                                    |
|                                    |                                                                                                    |

• Follow your Mobile Phone Store requirements to download Google Authenticator and complete the steps below.

Please enroll for the forced verification methods enabled for your account.

| ¢ | Google Authenticator                                                                                                    |         |             |      |
|---|----------------------------------------------------------------------------------------------------|---------|-------------|------|
|   | <ol> <li>Install Google Authenticator.</li> <li>Open the app, and tap + to add an account.</li> <li>Using the app, scan the QR code image given below.</li> </ol> |         |             |      |
|   | Can't scan the QR code?<br>4. Enter the code generated by your authenticator app                                                                                  | ₿<br> } |             |      |
|   |                                                                                                    |         | Step 1 of 1 | Next |

#### **External SELF SERVICE ACCOUNT MANAGEMENT Enrollment**

**External Enrollment:** 

(Note you will be required to prove two forms of authentication (Security Questions and Google Authenticator)

- Follow your Mobile Phone Store requirements to download Google Authenticator •
- Enrollment link: <u>https://go.baptistfirst.org</u> •

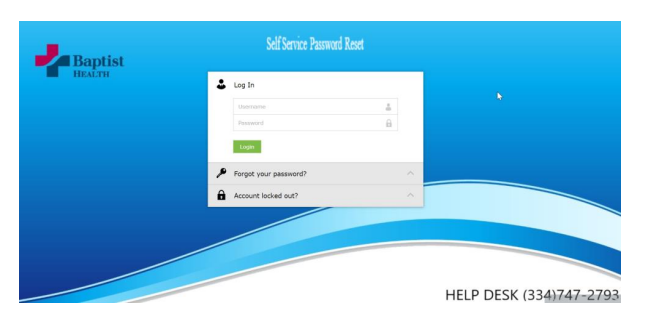

- Log in with your Baptist credentials •
- Provide Answers to the required security questions and select Next

| uestion : | Please Select a Question                   |                      | ~                         |
|-----------|--------------------------------------------|----------------------|---------------------------|
|           | Answer                                     | Confirm Answer       |                           |
| uestion : | Please Select a Question                   |                      | *                         |
|           | Answer                                     | Confirm Answer       |                           |
| uestion : | Please Select a Question                   |                      | ~                         |
|           | Answer                                     | Confirm Answer       |                           |
| / Hide Ar | iswer(s)                                   |                      |                           |
| The minii | num length of the answer(s) should be 3 ch | aracters and maximum | allowed is 255 characters |

Next configure Google Authenticator and select next to complete enrollment •

Please enroll for the forced verification methods enabled for your account.

| Google Authenticator                                                                                                    |   |  |
|----------------------------------------------------------------------------------------------------|---|--|
| <ol> <li>Install Google Authenticator.</li> <li>Open the app, and tap + to add an account.</li> <li>Using the app, scan the QR code image given below.</li> </ol> |   |  |
| Can't scan the QR code?                                                                                                    | Ş |  |
| <ol> <li>Enter the code generated by your authenticator app</li> </ol>                                                                                            |   |  |

#### **Internal Password Reset**

Reset your Password from a WORKSTATION OR LAPTOP (non-VIRTUAL DESKTOP WITH BADGE TAP LOGIN)

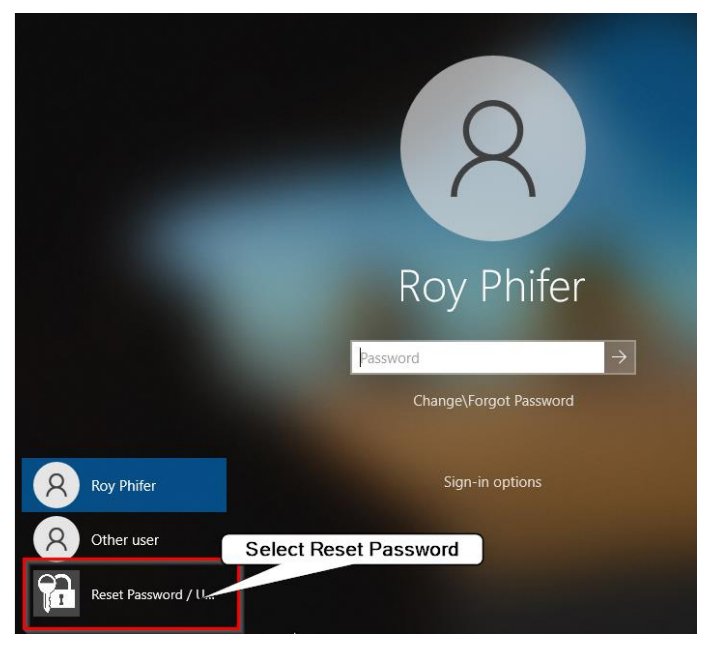

宿 Baptist Health SSPR

| Self Service Password Reset          |  |
|--------------------------------------|--|
| Select Reset Password Reset Password |  |

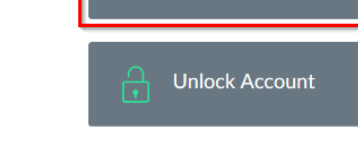

Follow the instructions and select "Continue" •

| Forgot your password?                         |                    |
|-----------------------------------------------|--------------------|
| To reset your password, start by entering you | r domain username. |
| Enter Username                                | (Example : Jsmith) |
|                                               | Cancel Continue    |

• Select the option you provided for authentication and follow the instructions

| Select one of the option below to prove your identity                       |        |          |
|-----------------------------------------------------------------------------|--------|----------|
| This process helps us verify that it is indeed you who is requesting access |        |          |
| Google Authenticator                                                        |        |          |
| Security Questions                                                          |        |          |
|                                                                             |        |          |
|                                                                             | Cancel | Continue |

• You will then be presented with the Reset Password page. Follow the instructions and select Reset Password.

| Reset Password         |                                                                                              |
|------------------------|----------------------------------------------------------------------------------------------|
| *New Password          |                                                                                              |
| * Confirm New Password |                                                                                              |
|                        | Minimum length = 12 characters                                                               |
|                        | Maximum age = 1 day     Maximum age = 180 days                                               |
|                        | <ul> <li>Must contain at least 1 upper-case character (A-Z)</li> </ul>                       |
|                        | <ul> <li>Must contain at least 1 lower-case character (a-z)</li> </ul>                       |
|                        | <ul> <li>Must contain at least one 1 number (0-9)</li> </ul>                                 |
|                        | Must contain at least one 1 special character ( `~!@#\$%^&*()+=                              |
|                        | • Must NOT contain more than 3 repeating characters (AAA, bbb, 111, etc.)                    |
|                        | Must NOT contain more than 3 consecutive characters (abc, xyz, 123, 56<br>• etc.)            |
|                        | <ul> <li>Must NOT re-use any of the previous 10 passwords</li> </ul>                         |
|                        | <ul> <li>Must NOT include username, first name, or last name</li> </ul>                      |
|                        | <ul> <li>Must NOT contain a known, publicly breached password</li> </ul>                     |
|                        | Must NOT contain any words or patterns found in the "Excluded Word List<br>• found on Engage |
|                        |                                                                                              |

## Reset Password from a Web Browser

• <u>https://go.baptistfirst.org</u>

|   | Self Service Password Reset          |   |
|---|--------------------------------------|---|
| * | Log In                               |   |
|   | Username                             |   |
|   | Password                             |   |
|   | Login<br>Select Forgot your password |   |
| 2 | Forgot your password?                | ^ |
| â | Account locked out?                  | ^ |
|   |                                      |   |

• Type in your Username

| Self Service Password Reset |                                |   |  |
|-----------------------------|--------------------------------|---|--|
| *                           | Log In                         | ^ |  |
| ۶                           | Forgotten or Expired password? |   |  |
|                             | Username                       |   |  |
|                             | Continue                       |   |  |
| â                           | Account locked out?            | ^ |  |
|                             |                                |   |  |

• Select the option you provided for authentication and follow the instructions

| Select one of the option below to prove your identity                     |        |          |
|---------------------------------------------------------------------------|--------|----------|
| This process helps us verify that it is indeed you who is requesting acce | SS     |          |
| Google Authenticator                                                      |        |          |
| O Security Questions                                                      |        |          |
|                                                                           |        |          |
|                                                                           | Cancel | Continue |

• You will then be presented with the Reset Password page. Follow the instructions and select Reset Password.

| Reset Password         |                                                                                             |
|------------------------|---------------------------------------------------------------------------------------------|
| *New Password          |                                                                                             |
| * Confirm New Password |                                                                                             |
|                        | Minimum length = 12 characters                                                              |
|                        | • Minimum age = 1 day                                                                       |
|                        | <ul> <li>Maximum age = 180 days</li> </ul>                                                  |
|                        | <ul> <li>Must contain at least 1 upper-case character (A-Z)</li> </ul>                      |
|                        | <ul> <li>Must contain at least 1 lower-case character (a-z)</li> </ul>                      |
|                        | <ul> <li>Must contain at least one 1 number (0-9)</li> </ul>                                |
|                        | Must contain at least one 1 special character (`~!@#\$%^&*()+= = {[}] :;"<,>.?/)            |
|                        | • Must NOT contain more than 3 repeating characters (AAA, bbb, 111, etc.)                   |
|                        | Must NOT contain more than 3 consecutive characters (abc, xyz, 123, 567, $\circ$ etc.)      |
|                        | <ul> <li>Must NOT re-use any of the previous 10 passwords</li> </ul>                        |
|                        | <ul> <li>Must NOT include username, first name, or last name</li> </ul>                     |
|                        | <ul> <li>Must NOT contain a known, publicly breached password</li> </ul>                    |
|                        | Must NOT contain any words or patterns found in the "Excluded Word List" $$ found on Engage |
|                        |                                                                                             |

Cancel Reset Password

# Reset Password from a VIRTUAL DESKTOP WITH BADGE TAP LOGIN Tap in Device

• Select Forgot password?

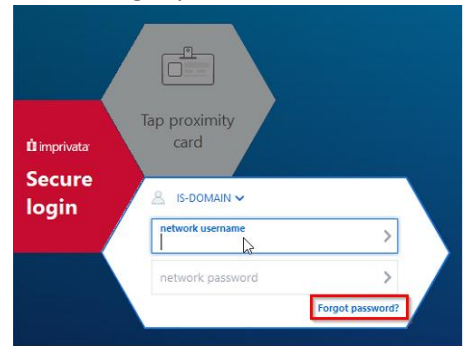

• <u>https://go.baptistfirst.org</u>

|   | Self Service Password Reset          |   |
|---|--------------------------------------|---|
|   | Log In                               |   |
|   | Username                             | ] |
|   | Password                             |   |
|   | Login<br>Select Forgot your password |   |
| Þ | Forgot your password?                | ~ |
| A | Account locked out?                  | ^ |
|   |                                      |   |

• Type in your Username and Captcha Code

|   | Self Service Password Reset    |   |
|---|--------------------------------|---|
| • | Log In                         | ^ |
| Þ | Forgotten or Expired password? |   |
|   | Username                       |   |
|   | Continue                       |   |
| Ô | Account locked out?            | ^ |

• Select the option you provided for authentication and follow the instructions

| Select one of the option below to prove your identity                       |        |          |
|-----------------------------------------------------------------------------|--------|----------|
| This process helps us verify that it is indeed you who is requesting access |        |          |
| Google Authenticator                                                        |        |          |
| Security Questions                                                          |        |          |
|                                                                             |        |          |
|                                                                             | Cancel | Continue |

• You will then be presented with the Reset Password page. Follow the instructions and select Reset Password.

| Reset Password         |                                                                                               |
|------------------------|-----------------------------------------------------------------------------------------------|
| *New Password          |                                                                                               |
| * Confirm New Password |                                                                                               |
|                        | Minimum length = 12 characters                                                                |
|                        | • Minimum age = 1 day                                                                         |
|                        | <ul> <li>Maximum age = 180 days</li> </ul>                                                    |
|                        | <ul> <li>Must contain at least 1 upper-case character (A-Z)</li> </ul>                        |
|                        | <ul> <li>Must contain at least 1 lower-case character (a-z)</li> </ul>                        |
|                        | <ul> <li>Must contain at least one 1 number (0-9)</li> </ul>                                  |
|                        | Must contain at least one 1 special character (`~!@#\$%^&*()+=                                |
|                        | <ul> <li>Must NOT contain more than 3 repeating characters (AAA, bbb, 111, etc.)</li> </ul>   |
|                        | Must NOT contain more than 3 consecutive characters (abc, xyz, 123, 567,<br>• etc.)           |
|                        | <ul> <li>Must NOT re-use any of the previous 10 passwords</li> </ul>                          |
|                        | <ul> <li>Must NOT include username, first name, or last name</li> </ul>                       |
|                        | <ul> <li>Must NOT contain a known, publicly breached password</li> </ul>                      |
|                        | Must NOT contain any words or patterns found in the "Excluded Word List"<br>• found on Engage |
|                        |                                                                                               |
|                        | Cancel Reset Password                                                                         |

### External Password Reset

• <u>https://go.baptistfirst.org</u>

|   | Self Service Password Reset          |   |
|---|--------------------------------------|---|
| : | Log In                               |   |
|   | Username                             |   |
|   | Password                             |   |
|   | Login<br>Select Forgot your password |   |
| Þ | Forgot your password?                | ^ |
| 0 | Account locked out?                  | ^ |
|   |                                      |   |

• Type in your Username and select Continue

| Self Service Password Reset |                                |   |  |
|-----------------------------|--------------------------------|---|--|
| •                           | Log In                         | ^ |  |
| ø                           | Forgotten or Expired password? |   |  |
|                             | Username                       |   |  |
|                             | Continue                       |   |  |
| ô                           | Account locked out?            | ^ |  |

• Enter your Code from your Google Authenticator App and select Continue

| Please check your Google Authenticator App |        |          |
|--------------------------------------------|--------|----------|
| Enter the code that appears on your app    |        |          |
|                                            | Cancel | Continue |

• You will then be presented with the Reset Password page. Follow the instructions and select Reset Password.

| Reset Password         |                                                                                                    |
|------------------------|----------------------------------------------------------------------------------------------------|
| *New Password          |                                                                                                    |
| * Confirm New Password |                                                                                                    |
|                        | Minimum length = 12 characters                                                                            |
|                        | • Minimum age = 1 day                                                                                     |
|                        | <ul> <li>Maximum age = 180 days</li> </ul>                                                                |
|                        | <ul> <li>Must contain at least 1 upper-case character (A-Z)</li> </ul>                                    |
|                        | <ul> <li>Must contain at least 1 lower-case character (a-z)</li> </ul>                                    |
|                        | <ul> <li>Must contain at least one 1 number (0-9)</li> </ul>                                              |
|                        | Must contain at least one 1 special character (`~!@#\$%^&*()+=                                            |
|                        | • Must NOT contain more than 3 repeating characters (AAA, bbb, 111, etc.)                                 |
|                        | Must NOT contain more than 3 consecutive characters (abc, xyz, 123, 567,<br>• etc.)                       |
|                        | <ul> <li>Must NOT re-use any of the previous 10 passwords</li> </ul>                                      |
|                        | <ul> <li>Must NOT include username, first name, or last name</li> </ul>                                   |
|                        | <ul> <li>Must NOT contain a known, publicly breached password</li> </ul>                                  |
|                        | Must NOT contain any words or patterns found in the "Excluded Word List" ${\mbox{\circ}}$ found on Engage |
|                        |                                                                                                    |

Cancel Reset Password

## Unlock an Account from a WORKSTATION OR LAPTOP

Unlock your Account from a WORKSTATION OR LAPTOP (non-VIRTUAL DESKTOP WITH BADGE TAP LOGIN)

| Doy Dhifor                                                                                                    |                                        |
|----------------------------------------------------------------------------------------------------|----------------------------------------|
| Roy Philer                                                                                                    |                                        |
| Password<br>Change\Forgot Password                                                                                                   |                                        |
| Roy Phrifer Sign-in options                                                                                                    |                                        |
| Other user Select Reset Password                                                                                                    |                                        |
| Reset Password / I                                                                                                    |                                        |
| Call Coming Transmith David                                                                                                    |                                        |
| Sell Service Password Keset                                                                                                    |                                        |
|                                                                                                    |                                        |
| P Reset Password                                                                                                    |                                        |
| Select Unlock Account                                                                                                    |                                        |
|                                                                                                    |                                        |
| Follow the instructions and select Conti                                                                                             | nue                                    |
| Account locked out?<br>To unlock your account, start by entering your domain username.                                               |                                        |
| * Enter Username (Example : Jsmith)                                                                                                  |                                        |
| Cancel                                                                                                    | Continue                               |
| Select the option you provided for auth                                                                                              | entication and follow the instructions |
| Select one of the option below to prove your identity<br>This process helps us verify that it is indeed you who is requesting access |                                        |
| Google Authenticator                                                                                                    |                                        |
| Security Questions                                                                                                    |                                        |
|                                                                                                    | Cancel Continue                        |
| Select Unlock Account                                                                                                    |                                        |
| Unlock Account<br>Your identity has been verified successfully. Please proceed with the self-service action                          |                                        |
|                                                                                                    | _                                      |
| Cancel Unlock Acco                                                                                                    | unt                                    |

Back to the top

### Unlock an Account from a VIRTUAL DESKTOP WITH BADGE TAP LOGIN

• Select Forgot password?

|                                                                                                    | Tap provimity                                                |                                       |              |  |
|----------------------------------------------------------------------------------------------------|--------------------------------------------------------------|---------------------------------------|--------------|--|
| imprivata                                                                                                    | card                                                         |                                       |              |  |
| ecure                                                                                                    |                                                              |                                       |              |  |
| ogin                                                                                                    | S IS-DOMAIN ✓                                                |                                       |              |  |
|                                                                                                    | network username                                             |                                       | >            |  |
|                                                                                                    | network password                                             |                                       | >            |  |
|                                                                                                    |                                                              | Forgot pas                            | sword?       |  |
|                                                                                                    |                                                              |                                       |              |  |
|                                                                                                    |                                                              |                                       |              |  |
|                                                                                                    |                                                              |                                       |              |  |
| Log In                                                                                                    |                                                              |                                       |              |  |
| Log In<br>Username                                                                                                    |                                                              | å                                     |              |  |
| Log In<br>Username<br>Password                                                                                           |                                                              | ÷                                     |              |  |
| Log In<br>Username<br>Password                                                                                           |                                                              | å<br>13                               |              |  |
| Log In<br>Username<br>Password                                                                                           |                                                              |                                       | Ð            |  |
| Loq In<br>Username<br>Password<br>Login<br>Forgot your                                                                   | Select Accou                                                 | a<br>B                                | t            |  |
| Log In Username Password Login Forgot your                                                                               | Select Accou                                                 | a a a a a a a a a a a a a a a a a a a | t)           |  |
| Log In Username Password Login Forgot your                                                                               | Select Accou                                                 | alect Co                              | t)           |  |
| Log In<br>Username<br>Password<br>Login<br>Forgot your<br>Account locke                                                  | Select Accound out?                                          | nt Lockou                             | t)<br>Ntinue |  |
| Log In<br>Username<br>Password<br>Login<br>Forgot your<br>Account locked<br>Account locked o                             | Gelect Accound out?                                          | nt Lockou                             | t)           |  |
| Log In<br>Username<br>Password<br>Login<br>Forgot your<br>Account lockee<br>Account lockeed of<br>Co unlock your account | d out?<br>name and so<br>ut?<br>nt, start by entering your d | nt Lockou<br>elect Co                 | t)<br>Ntinue |  |

• Select the option you provided for authentication and follow the instructions

| <ul> <li>Google Authenticator</li> </ul> |        |        |      |
|------------------------------------------|--------|--------|------|
| O Security Questions                     |        |        |      |
|                                          |        | Cancel | Cont |
| Soloct Uplock                            | ccount |        |      |
| Select UTIIOCK A                         |        |        |      |

Back to the top

•

### Unlock an Account from a Web Browser

• <u>https://go.baptistfirst.org</u>

| Baptist<br>HEALTH | Self Service Password Reset |                         |  |
|-------------------|-----------------------------|-------------------------|--|
|                   | 🕹 Log In                    |                         |  |
| N                 | Username                    | 8                       |  |
| ~                 | Password                    | ß                       |  |
|                   | Login                       |                         |  |
|                   | Forgot your password Sele   | ect Account Locked out? |  |
|                   | Account locked out?         | ^                       |  |

#### • Enter username and select Continue

| Account locked out?<br>To unlock your account, start by entering your domain username. |                    |  |  |  |  |
|----------------------------------------------------------------------------------------|--------------------|--|--|--|--|
| * Enter Username                                                                       | (Example : Jsmith) |  |  |  |  |
|                                                                                        | Cancel Continue    |  |  |  |  |

Select the option you provided for authentication and follow the instructions

|   | <ul> <li>Google Authenticator</li> </ul>                                                                                         |         |        |
|---|----------------------------------------------------------------------------------------------------|---------|--------|
|   | Security Questions                                                                                                    |         |        |
|   |                                                                                                    | Cancel  | Contin |
|   |                                                                                                    |         |        |
|   |                                                                                                    |         |        |
|   |                                                                                                    |         |        |
|   |                                                                                                    |         |        |
| • | Select Unlock Account                                                                                                    |         |        |
| • | Select Unlock Account                                                                                                    |         |        |
| • | Select Unlock Account<br>Unlock Account<br>Your identity has been verified successfully. Please proceed with the self service of | sction. |        |
| • | Select Unlock Account<br>Unlock Account<br>Your identity has been verified successfully. Please proceed with the self service of | letion. | count  |

### Add\Change Picture

# \*Note: Pictures must be business appropriate

\*Note the picture must be under 500 X 500 pixels the system may also auto crop

- From a browser <u>https://go.baptistfirst.org</u>
- Log in with your Baptist credentials and select login

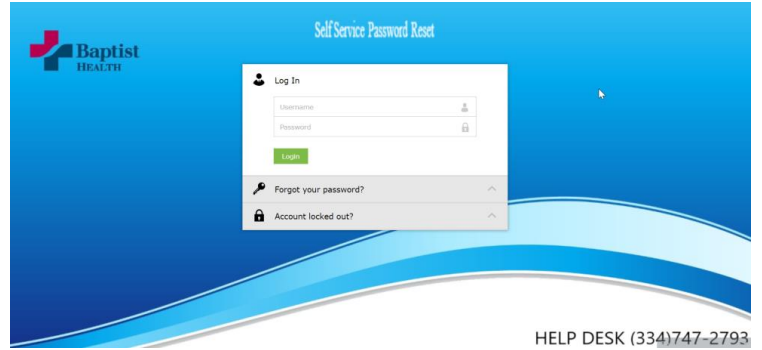

• Once logged in navigate to the Profile Tab, hover over the picture section top left and select Upload to add or Change to change a picture

| Profile   | Change Password | Enrollment |                |
|-----------|-----------------|------------|----------------|
|           |                 | Profile    | ?              |
|           |                 | Genera     | al             |
|           |                 | Te         | lephone Number |
|           |                 |            |                |
|           |                 |            |                |
|           | C <u>Upload</u> | 1          |                |
| Matthew ( | Griffin         |            |                |
| INFORMATI | ON SERVICES     |            |                |

• Browse to the location you have saved your picture and select Upload

### \*Note the picture must be under 500 X 500 pixels the system may also auto crop

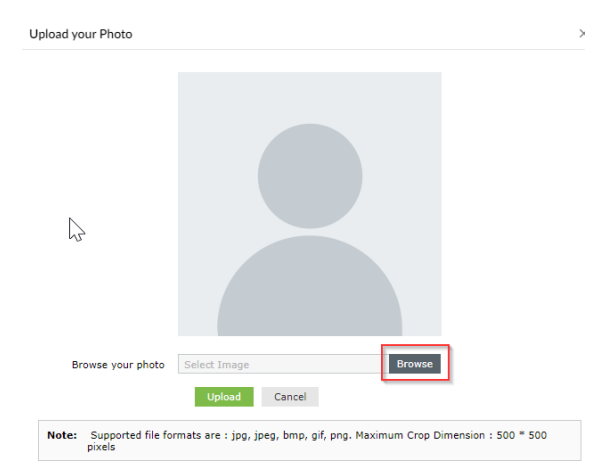

# Add\Change Phone

- From a browser <u>https://go.baptistfirst.org</u>
- Log in with your Baptist credentials and select login

| Bantist | Self Service I        | Password Reset |                         |
|---------|-----------------------|----------------|-------------------------|
| HEALTH  | 🕹 Log In              |                |                         |
|         | Userniime             | 4              |                         |
|         | Password              | ۵              |                         |
|         | Login                 |                |                         |
|         | Forgot your password? | ^              |                         |
|         | Account locked out?   | ~              |                         |
|         |                       |                |                         |
|         |                       |                |                         |
|         |                       |                |                         |
|         |                       |                |                         |
|         |                       |                | HELP DESK (334)747-2793 |

• Once logged in navigate to the Profile Tab, select Edit in the upper right corner

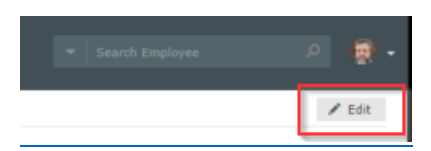

Add or Change Phone Number and select Update
 \*Note: Number must be in 1XXXXXXXXX format

| Profile 💿        |             |  |
|------------------|-------------|--|
| eneral           |             |  |
| Telephone Number | 13347470000 |  |
|                  |             |  |

# Update SSPR ID (Used by the Help-Desk for Verification)

- From a browser <u>https://go.baptistfirst.org</u>
- Log in with your Baptist credentials and select login

| Baptist | Self Service Password R | eset |                         |
|---------|-------------------------|------|-------------------------|
| HEALTH  | 🕹 Log In                |      |                         |
|         | Usemame                 | 4    | 6                       |
|         | Password                | 6    |                         |
|         | Login                   |      |                         |
|         | 🔎 Forgot your password? | ~    |                         |
|         | Account locked out?     | ~    |                         |
|         |                         |      |                         |
|         |                         |      | HELP DESK (334)747-2793 |

• Once logged in navigate to the Profile Tab, select Edit in the upper right corner

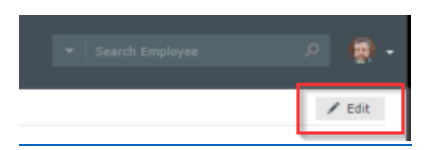

• Add or Change \*SSPR ID (Mobile Number) and select Update \*Note: Number must be in XXXXXXXX format